## HOW TO SUBMIT A CLAIM ONLINE

## Log in to the Aetna Member website and choose "Messages"

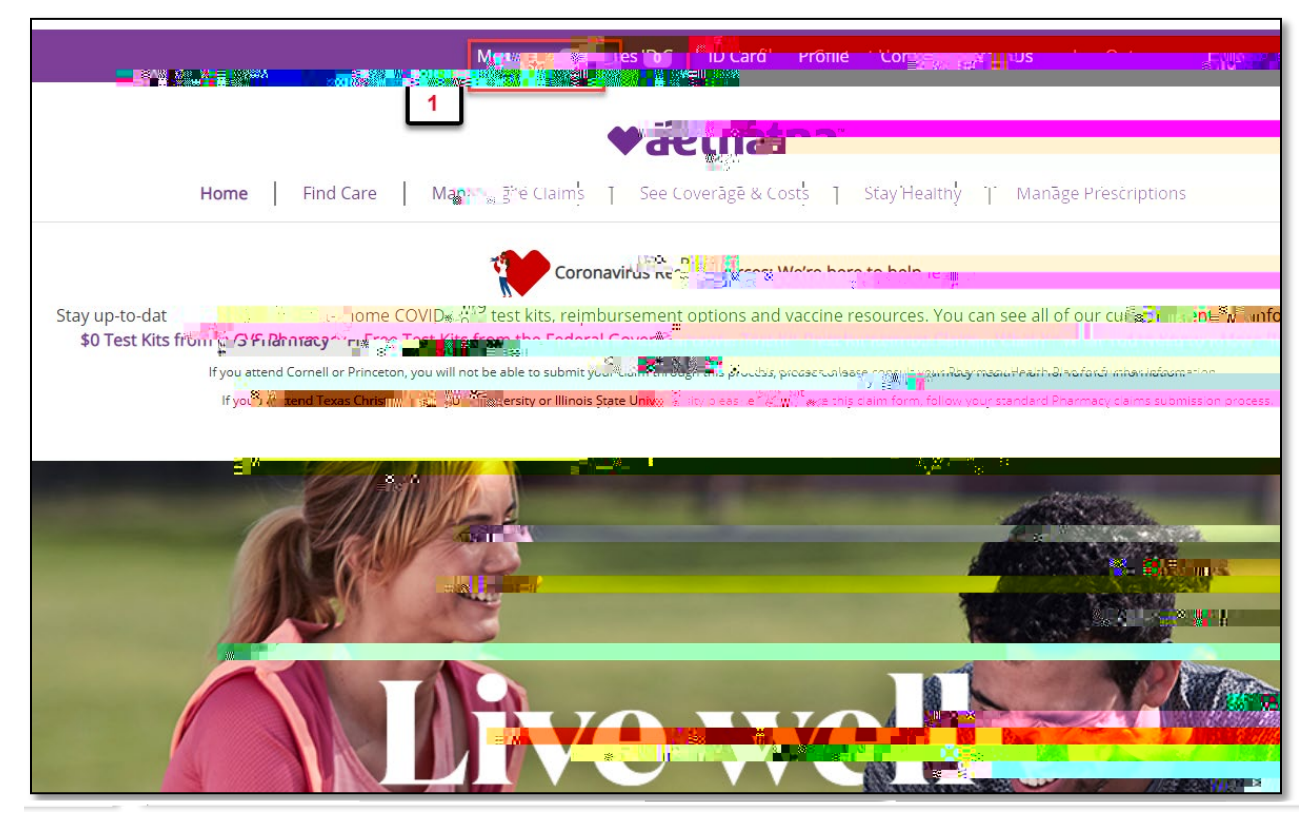

## Then choose "New Messages"

| Mores                                              | ges ID Card Profile           | Contact Us.                | Log Out                      |
|----------------------------------------------------|-------------------------------|----------------------------|------------------------------|
| CASULIC                                            |                               | ▲ Welcom                   |                              |
| an I Manan Colorson I San Friesder S San Friedrich | anthill be Wrange Brossistion | ju sangan na shina ara gar | endedelphic or Homo I Find C |
| Message Center                                     |                               |                            |                              |
| Messages Letters & Communications                  |                               |                            |                              |
|                                                    |                               |                            |                              |
|                                                    |                               |                            |                              |
|                                                    |                               |                            |                              |
|                                                    |                               |                            |                              |
|                                                    |                               |                            |                              |
|                                                    |                               |                            |                              |

Fill out all the fields that are required (marked with an asterisk \*). And upload the document by clicking on "Select" and after you have typed your message click "Send"

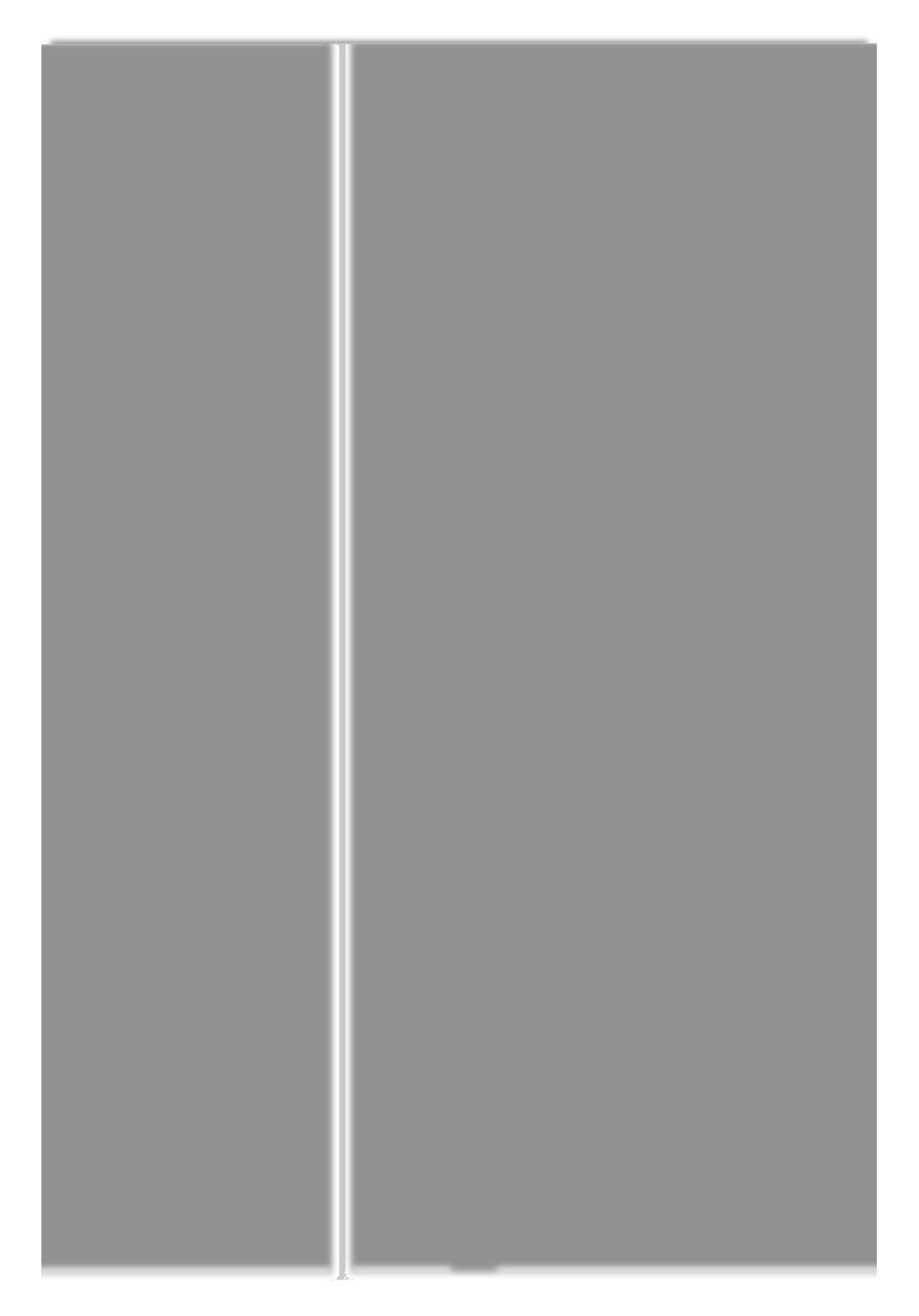